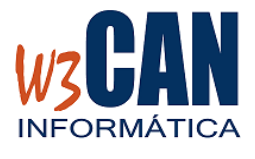

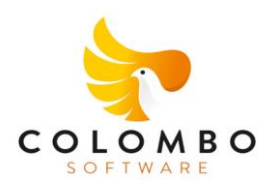

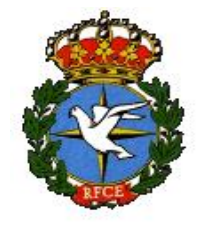

### ACTUALIZACIÓN COLOMBO

Entrar en la aplicación COLOMBO – Actualizaciones – Buscar Actualizaciones y muestra esta pantalla

| COLOMBO                                                                                                    |                                                            | $\times$ |
|----------------------------------------------------------------------------------------------------|------------------------------------------------------------|----------|
| (83-2024- ACTUALIZACIONES. Actualizació<br>distritos y envio de ficheros a la RFCE.).Ha<br>de descargar. ¿Desea descargarlas ahora? | n COLOMBO, pichón de Oro,<br>ny actualizaciones pendientes |          |
|                                                                                                    | <u><u>Sí</u><u>N</u>o</u>                                  |          |

# Al elegir "Si", muestra esta pantalla

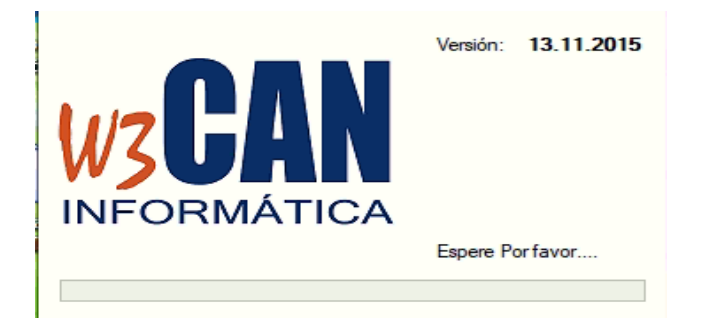

#### Y debe Esperar a que aparezca el mensaje:

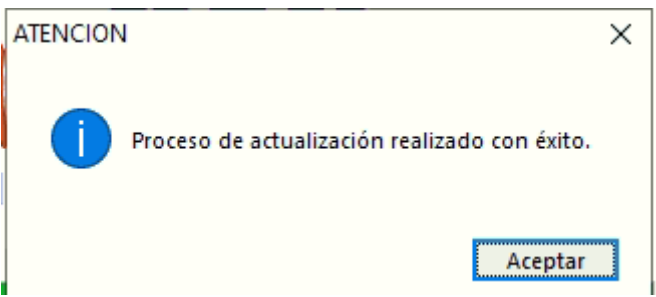

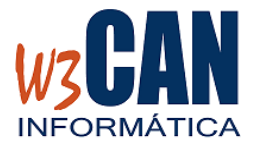

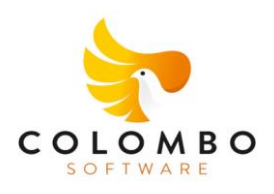

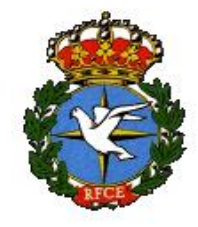

Volver a entrar en COLOMBO. Al introducir la clave muestra:

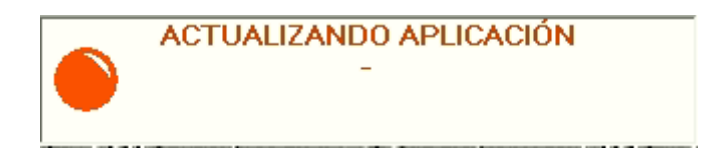

Y Finaliza cuando muestre "Actualización Realizada con Éxito"

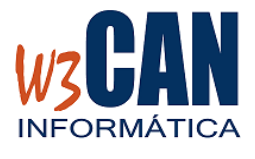

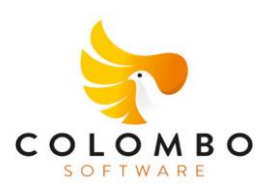

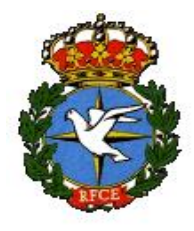

Esta actualización incluye varios procesos, que se deben tener en cuenta antes del comenzar con el Enceste del primer concurso nacional:

- Descargar de Pichón de Oro

Para ello desde COLOMBO – web – "Descarga Pichón de Oro RFCE" y muestra:

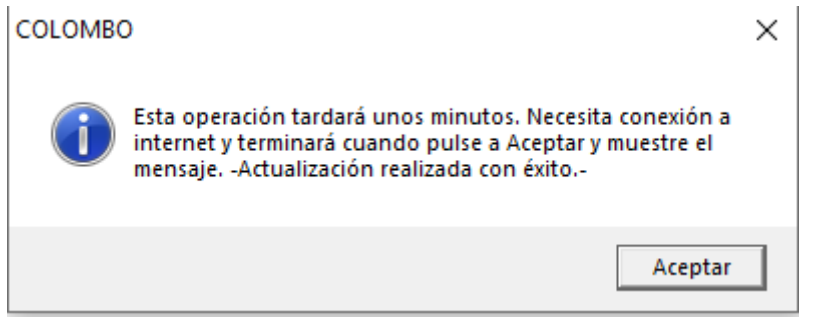

Y cuando termine el proceso muestra una ventana :

"Se han actualizado X socios y Y pichones de oro"

### - Envío de Coordenadas

Desde COLOMBO, debe acceder a Mantenimiento – "Modificación de Coordenadas" y elegir la opción "Enviar Coordenadas web"

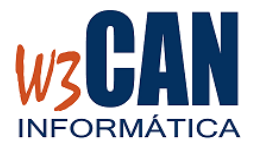

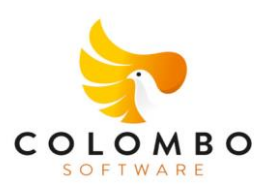

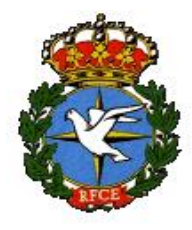

Después de realizar los pasos anteriores iniciamos el enceste y debe tener en cuenta que ahora cada club se encarga de enviar la documentación, para ello debe leer atentamente los apartados "Envío Enceste" y "Envío Comprobaciones"

# - Envío de Enceste

Una vez finalizado el enceste y debe enviarlo por el método habitual, para ello debe ir "Concursos" – "Envío de Concursos", seleccionar el concurso y pulsar opción "Enviar Enceste", este proceso envía el concurso MEMORIAL (según plan de vuelo) y el concurso NACIONAL (según plan de vuelo). El proceso puede ser tardar varios minutos debe esperar a que finalice.

Si el envío fue correcto en el caso del concurso MEMORIAL en la columna "Enceste" debe mostrar la fecha de envío y en el caso del concurso NACIONAL debe mostrar en la columna "Enc.Nacional" la fecha de envío.

El plazo para el envío de palomas y documentación para el ENCESTE NACIONAL se abre 3 días antes del concurso y se cierra el día el concurso a las 02:00. Por ejemplo: En un concurso con fecha de suelta el día 28/04/2024 el plazo se abre el día 25/04/2024 a las 00:00 y se cierra el 28/04/2024 a las 02:00.

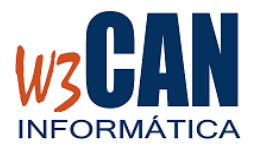

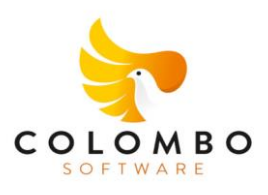

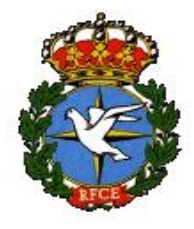

Al enviar el enceste desde COLOMBO, se genera toda la documentación necesaria, según la normativa de la RFCE.

Los documentos generados son: CN1, Apertura de Reloj, CN3, CN4, CN5.

Estos documentos se generan a través de la opción de Enceste:

CN1 – Documento según formato de la RFCE con la relación de socios y palomas encestadas.

CN3 – Documento según formato de la RFCE que incluye la relación de socios que han encestado y los relojes utilizados, *para ello debe elegir el reloj* :

| Reloj ———           |       |
|---------------------|-------|
| BENZING             |       |
| Concurso 1 GRAN TA  | RAJAL |
| Enviar Concurso     |       |
| Enviar Concurso M1/ | 'M3   |

Apertura de Reloj: este documento se genera en los socios que cargen el enceste mediante la opción "Capturar Enceste"

CN4 Y CN5: este documento se genera en la opción "Configuración de cestas". *Si este documento no se rellena entonces debe escanearlo y convertirlo a PDF y cargarlo en la web de concursos nacionales.* 

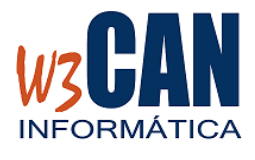

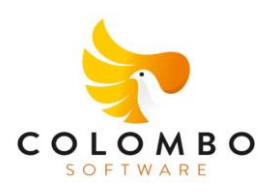

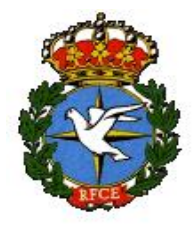

# - Envío de Comprobaciones

Una vez cargadas las comprobaciones y debe enviarlo por el método habitual, para ello debe ir "Concursos" – "Envío de Concursos", seleccionar el concurso y pulsar opción "Enviar Resultado", este proceso envía las comprobaciones del MEMORIAL y/o NACIONAL. El proceso puede ser tardar varios minutos debe esperar a que finalice.

Si el envío fue correcto en el caso del concurso MEMORIAL en la columna "Resultado" debe mostrar la fecha de envío y en el caso del concurso NACIONAL debe mostrar en la columna "Res.Nacional" la fecha de envío.

El plazo para el envío de las comprobaciones y documentación para el envío de COMPROBACIONES NACIONALES se abre el último de día de control de la suelta y se cierra 48 horas después. Por ejemplo: En un concurso con fecha de suelta el día 28/04/2024 de JOVENES (2 DÍAS) el plazo se abre el día 29/04/2024 a las 00:00 y se cierra el 01/05/2024 a las 23:59.

Al enviar las comprobaciones desde COLOMBO, se genera toda la documentación necesaria según normativa:

- CN1 de comprobaciones: este documento se genera de forma automática.
- Cierre de Reloj : este documento se genera en los socios que cargen las comprobaciones mediante la opción "Capturar Comprobaciones"

Y se envían las comprobaciones de las palomas encestadas.

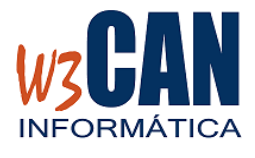

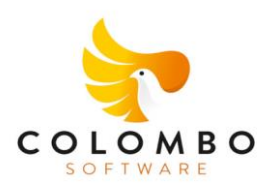

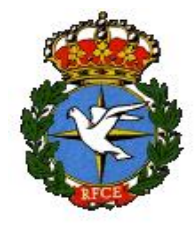

### WEB CONCURSOS NACIONALES RFCE

Para comprobar que la información se haya enviado de forma correcta tanto en el enceste, como en las comprobaciones, debe acceder la web de concursos nacionales, con el usuario y clave proporcionado por el DELEGADO CANARIO de la RFCE.

www.rfce.es/misconcursos

La guía de usuario de esta web está publicada en:

https://www.realfede.com/wp-content/uploads/2024/02/Guia-de-Usuario-para-CLUBES-Concursos-Nacionales-RFCE-2024-1.pdf

| FUNDADA EN 1894<br>Concursos - RFCE |                                                                              |
|-------------------------------------|------------------------------------------------------------------------------|
|                                     |                                                                              |
|                                     |                                                                              |
|                                     |                                                                              |
|                                     | R                                                                            |
|                                     | EAL FEDERACIÓN<br>DIOMBÓFILA ESPAÑOLA<br>RUNDADA EN 1894<br>Concursos - RFCE |